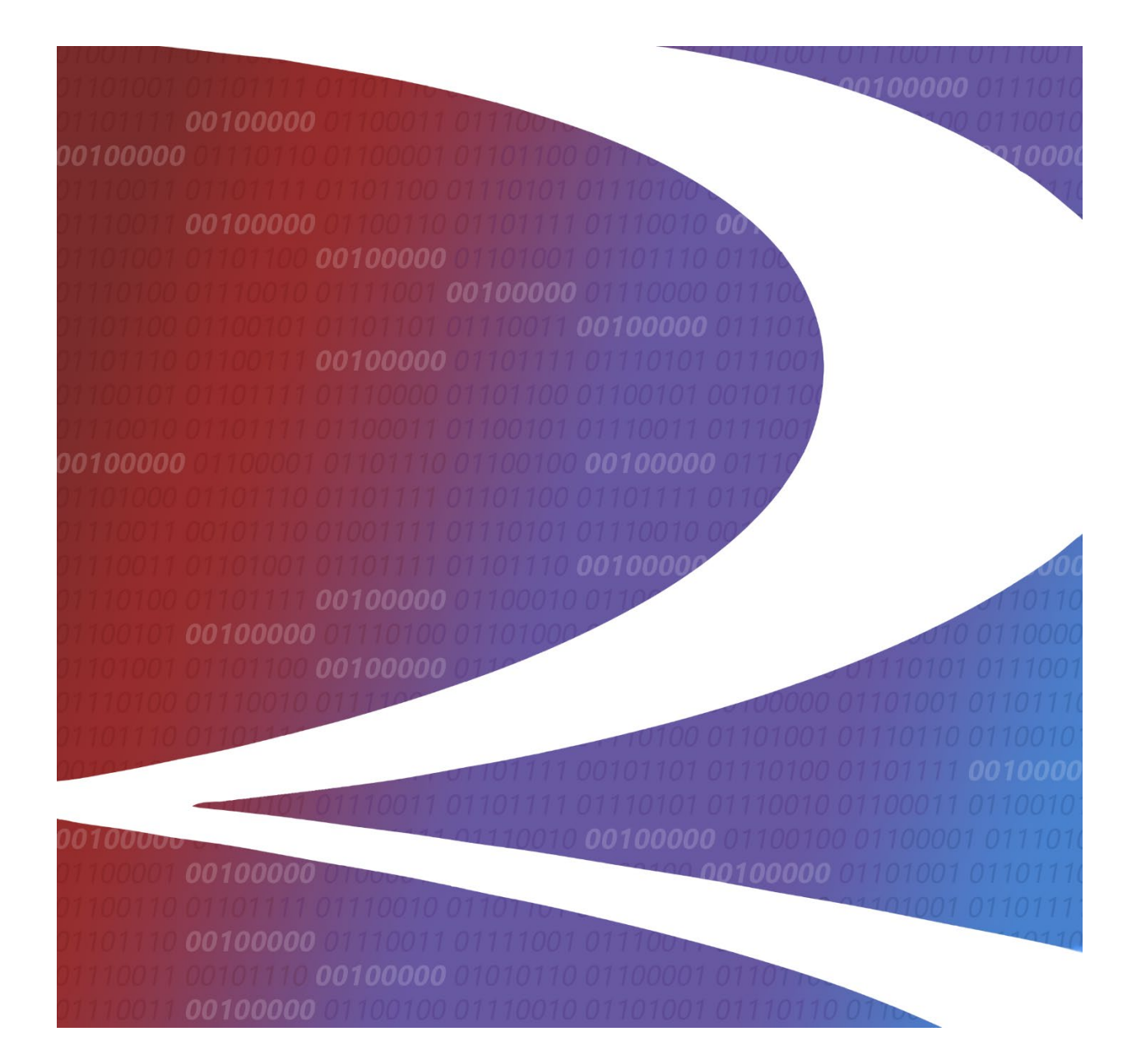

# eABS Reporting Tool User Guide

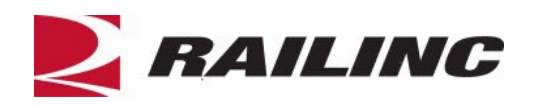

© 2025 Railinc. All Rights Reserved.

Last Updated: March 2025

Legal Disclaimer: Any actions taken in reliance on or pursuant to this document are subject to Railinc's Terms of Use, as set forth in <u>https://public.railinc.com/terms-use</u>, and all AAR rules.

# **Table of Contents**

| Learning about the eABS Reporting Tool        | 1 |
|-----------------------------------------------|---|
| Overview                                      | 1 |
| System Requirements                           | 1 |
| Accessing the Railinc Customer Success Center | 1 |
| Getting Started                               | 2 |
| Learning about User Roles                     | 2 |
| Logging In                                    | 3 |
| Logging Out                                   | 3 |
| Creating an Inspection                        | 4 |
| Manual Input                                  | 4 |
| CSV Upload                                    | 7 |
| Managing Inspections                          | 9 |
| Querying Mileage 1                            | 1 |
| Glossary1                                     | 2 |

# List of Exhibits

| 2 |
|---|
| 1 |
| 5 |
| 7 |
| 7 |
| ) |
| ) |
| ) |
| ) |
| l |
| l |
|   |

### Learning about the eABS Reporting Tool

This document describes how to use the eABS (electronic Air Brake Slip) Reporting Tool in the following major sections:

| Menu Item         | Function                                                                                             |
|-------------------|----------------------------------------------------------------------------------------------------|
| Create Inspection | <u>Creating an Inspection</u> : Create new inspections by <u>Manual Input</u> and <u>CSV Upload.</u> |
| Manage Inspection | Managing Inspections – View, edit, or delete existing inspections.                                   |
| Mileage Query     | <u>Querying Mileage</u> – Query moving equipment to show number of miles before next inspection.     |

### **Overview**

Electronic Air Brake System (eABS) Reporting Tool is a system developed by AAR's member railroads to track inspections and brake tests of freight cars. It combines Air Slip and Railinc Mileage data to provide real-time insights, including miles remaining before a required air brake test. eABS enhances traceability by recording critical details such as test date, time, location, number of inspected cars, and the identity of the qualified personnel conducting the test, improving documentation and visibility of brake system compliance.

## **System Requirements**

For information about the system requirements of Railinc web applications and for information about downloading compatible web browsers and file viewers, refer to the *Railinc UI Dictionary*.

### Accessing the Railinc Customer Success Center

The Railinc Customer Success Center provides reliable and timely high-level support for Railinc customers. Representatives are available to answer calls and respond to emails from 7:00 a.m. to 7:00 p.m. Eastern time, Monday through Friday, and provide on-call support via pager for all other hours to ensure support 24 hours a day, 7 days a week. Contact us toll-free by phone at 877- RAILINC (1-877-724-5462) or send an email directly to csc@railinc.com.

### **Getting Started**

To get started, go to the Railinc Portal at <u>https://public.railinc.com</u> and select the **Customer Login** in the top right corner. Enter your user ID and password in the fields and select **Sign In**.

If you do not already have a Railinc SSO user ID and password, refer to the <u>Railinc Single Sign-On User Guide</u>. Once you have access to Railinc SSO, you must request access to the eABS Reporting Tool within SSO.

If you do not have access to the eABS Reporting Tool, request access by following instructions in the *Railinc Single Sign-On User Guide*. See Learning about User Roles below for information about the available levels of access. When you have received an email notification confirming your access, you can login and begin using the eABS Reporting Tool.

# Learning about User Roles

Your assigned user role determines what functions you can perform. User roles are assigned by Railinc or by your company administrator through the Single Sign-On interface.

#### Exhibit 1. SSO Request Permission

| eABS Reporting Tool                                                                                                    |               |
|----------------------------------------------------------------------------------------------------|---------------|
| 1 Select Roles 2 Confirm                                                                                                   | 3 Done        |
| Asset Health Train Event System User (MARK required)<br>Allows access to Asset Health inbound webservice and message queue |               |
| Consist Manager (MARK required)<br>Consist Manager                                                                         |               |
| Comments                                                                                                    |               |
| Retu                                                                                                    | 0/255<br>Next |

The following user roles can be assigned to users of the eABS Reporting Tool:

- Asset Health Train Event System User This role enables user reporting through the E-Train web service.
- **Consist Manager** This role enables users to request mileage.

# Logging In

To log into the eABS Reporting Tool:

- 1. Open your internet browser and enter <u>https://public.railinc.com</u> to open the Railinc website.
- 2. Select the Customer Login link in the upper right of the page. The Account Access page is displayed.
- 3. Enter your User ID and Password. Select **Sign in**. The Railinc Launch Pad is displayed.
- 4. Under My Applications, select **eABS Reporting Tool**. The eABS Reporting Tool Create Inspection (Home) page is displayed.

# Logging Out

Select the **Sign Out** link to end an eABS Reporting Tool session and return to the SSO Login page.

### **Creating an Inspection**

eABS provides two ways to create an inspection:

- <u>Manual Input</u>
- <u>CSV Upload</u>

### **Manual Input**

Use the following procedure to create a manual input inspection:

- 1. From the main menu, select **Create Inspection** > **Manual Input**. The Create Inspection page is displayed.
- 2. Enter all required fields marked with an asterisk (\*).

#### Exhibit 2. Create Inspection

| Create Inspection                |                             |                                 |                             |
|----------------------------------|-----------------------------|---------------------------------|-----------------------------|
| Train Details                    |                             |                                 |                             |
| Train ID                         | Train Origin D              | ate *                           |                             |
| Select either a Brake Inspection | n or Pre-Departure or both. |                                 |                             |
| Brake Inspection Type            | Pre-Departure               | e Inspection Type               |                             |
| Inspection Details               |                             |                                 |                             |
| Inspection Timestamp *           | Inspection Performer Mark * | Inspection Performers Name/Id 🌪 |                             |
| Inspection Type *                | Inspection SubType          | Car Count *<br>1                |                             |
| Inspection Location              |                             |                                 |                             |
| Inspection SPLC * Q              | Inspection State *          | Inspection Station Name *       |                             |
| Equipment Details                |                             |                                 |                             |
| Equipment Initial *              | Equipment Number *          | L/E Status 💌                    | Equipment Sequence in Train |
|                                  |                             |                                 |                             |
| •                                |                             | Res                             | et ✓ Submit Inspection      |

- 3. Train ID will be unique to each railroad.
- 4. Enter the **Train Origin Date** by selecting the field and choosing the starting date.
- 5. Select a Brake Inspection Type or Pre-Departure Inspection Type, or both.

**Brake Inspection Types**<sup>1</sup> available in eABS:

- Class 1 (QMI/QP 1,000 miles)
- Class 1a (QMI/QP 1,000 miles)
- Class II (Intermediate Inspection)
- Class III (Trainline Continuity)
- Extended Haul (QMI/1,500 miles)
- Transfer Train (Shorter Trains 20 Miles)
- Class 1 Cycle Train (1,000 miles/3,000 miles)
- Class 1a Cycle Train (1000)
- ASCTD

#### **Pre-Departure Inspection Types**<sup>2</sup>:

- Inbound Mechanical
- Outbound Mechanical
- TDTI
- Appendix D
- Shop/Expedite

<sup>1</sup> <u>https://www.ecfr.gov/current/title-49/subtitle-B/chapter-II/part-232/subpart-C/section-232.205</u>
 <sup>2</sup> <u>https://www.ecfr.gov/current/title-49/subtitle-B/chapter-II/part-215/subpart-A/section-215.13</u>

6. Enter the Inspection SPLC, or select the search icon at the right of the field to search for the SPLC. When searching for a SPLC, enter 4 digits or more in the SPLC field or enter a Location Name and/or select a State/Providence. Select Search. To choose a SPLC, select the arrow icon for the appropriate SPLC in the Select SPLC column (Exhibit 3) and the field will be populated with your selection.

#### Exhibit 3. SPLC Lookup

| SPLC Lookup |               |        |                     |              |
|-------------|---------------|--------|---------------------|--------------|
|             | Location N    | ame    | State/Province      |              |
| SPLC        | cary          |        | NC - NORTH CAROLINA | ▼            |
|             |               |        |                     | Clear Search |
|             |               |        | Number of S         | SPLC(s): 1   |
| SPLC        | Location Name | County | State/Province      | Select SPLC  |
| 411657000   | CARY          | WAKE   | NC                  | Ø            |

- 7. To clear out entered fields at anytime, select the **Reset** button.
- 8. You can add up to 200 inspections to submit together by selecting the + button at the bottom of the page.
- 9. Once all required fields have been entered, the Submit Inspection button will be activated. Select **Submit Inspection** to submit the inspection.
- 10. If the submission was successful, a green message appears at the top of the page with the Carrier Event Key for the inspection, as shown in the example below.

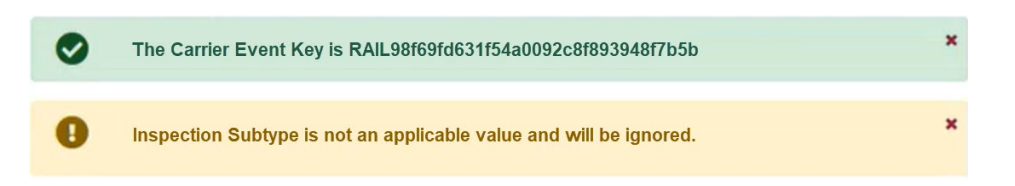

If a field is entered incorrectly, the inspection may still be created, but you will receive an informational message that says the field did not have an applicable value and will be ignored (as shown above). You have the ability to edit the inspection to update the field and resubmit it (see <u>Managing Inspections</u>).

# **CSV** Upload

You have the option to upload up to 50 inspections with a CSV file. To use the CSV Upload, you must have a .CSV file with one or more inspections that is formatted as shown below to follow the <u>eABS Inspection CSV Template</u>:

Exhibit 4. Upload Example – Columns A thru P

|   | A               | В                 | с                     | D                             | E                         |
|---|-----------------|-------------------|-----------------------|-------------------------------|---------------------------|
| 1 | TRAIN_ID        | TRAIN_ORIGIN_DATE | BRAKE_INSPECTION_TYPE | INSPECTION_TIMESTAMP          | INSPECTION_PERFORMER_MARK |
| 2 | CSV0002CBWSTEST | 2021-08-11        | CLASS1                | 2021-08-11T06:30:50.916-05:01 | NS                        |
| 3 | CSV0002CBWSTEST | 2021-08-11        | CLASS1                | 2021-08-11T06:30:50.916-05:01 | NS                        |
| 4 | CSV0002CBWSTEST | 2021-08-11        | CLASS1                | 2021-08-11T06:30:50.916-05:01 | NS                        |
| 5 | CSV0002CBWSTEST | 2021-08-11        | CLASS1                | 2021-08-11T06:30:50.916-05:01 | NS                        |
| 6 | CSV0002CBWSTEST | 2021-08-11        | CLASS1                | 2021-08-11T06:30:50.916-05:01 | NS                        |
| 7 | CSV0002CBWSTEST | 2021-08-11        | CLASS1                | 2021-08-11T06:30:50.916-05:01 | NS                        |
| 8 | CSV0002CBWSTEST | 2021-08-11        | CLASS1                | 2021-08-11T06:30:50.916-05:01 | NS                        |

|   | F                        | G               | н                  | I         | J               |
|---|--------------------------|-----------------|--------------------|-----------|-----------------|
| 1 | INSPECTION_PERFORMER_IDS | INSPECTION_TYPE | INSPECTION_SUBTYPE | CAR_COUNT | INSPECTION_SPLC |
| 2 | Inspector1               | MECHANICAL      | ORIGIN             | 200       | 411657000       |
| 3 | Inspector1               | MECHANICAL      | ORIGIN             | 200       | 411657000       |
| 4 | Inspector1               | MECHANICAL      | ORIGIN             | 200       | 411657000       |
| 5 | Inspector1               | MECHANICAL      | ORIGIN             | 200       | 411657000       |
| 6 | Inspector1               | MECHANICAL      | ORIGIN             | 200       | 411657000       |
| 7 | Inspector1               | MECHANICAL      | ORIGIN             | 200       | 411657000       |
| 8 | Inspector1               | MECHANICAL      | ORIGIN             | 200       | 411657000       |

|   | к                | L                       | М                 | N                | О                 | Р                  |
|---|------------------|-------------------------|-------------------|------------------|-------------------|--------------------|
| 1 | INSPECTION_STATE | INSPECTION_STATION_NAME | EQUIPMENT_INITIAL | EQUIPMENT_NUMBER | LOAD_EMPTY_STATUS | EQUIPMENT_SEQUENCE |
| 2 | NC               | CARY                    | NOKL              | 250133           | L                 | 1                  |
| 3 | NC               | CARY                    | AOK               | 73321            | L                 | 2                  |
| 4 | NC               | CARY                    | JBHU              | 253324           | L                 | 3                  |
| 5 | NC               | CARY                    | TCNU              | 737163           | L                 | 4                  |
| 6 | NC               | CARY                    | TTGX              | 995466           | L                 | 5                  |
| 7 | NC               | CARY                    | BNSF              | 255818           | L                 | 6                  |
| 8 | NC               | CARY                    | TTAX              | 653804           | L                 | 7                  |

Use the following procedure to upload a CSV file to create inspections in eABS:

1. From the main menu, select **Create Inspection** > **Upload via CSV**. The Upload Inspection page is displayed.

#### Exhibit 5. Upload Inspection

| pload Inspection                                        |      |  |
|---------------------------------------------------------|------|--|
| Choose a .csv file to upload Choose File No file chosen | <br> |  |
| ▲ Submit Inspection                                     |      |  |

2. Select **Choose File**, and select the file on your computer to upload. The name of the file appears next to the button once the file is chosen and the Submit Inspection button becomes active.

- 3. Select Submit Inspection.
- 4. If the submission was successful, a green message appears at the top of the page with the Carrier Event Key for the inspection, as shown in the example below.

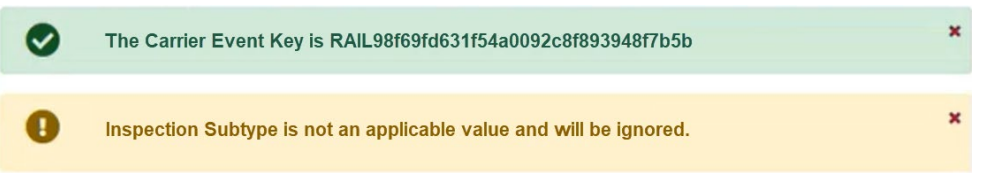

5. If a field is entered incorrectly, the inspection may still be created, but you will receive an informational message that says the field did not have an applicable value and will be ignored (as shown above). You have the ability to edit the inspection to update the field and resubmit it (see <u>Managing Inspections</u>).

# **Managing Inspections**

Use the following procedure to manage existing inspections in eABS:

1. From the main menu, select Manage Inspection. The Manage Inspection page is displayed.

#### Exhibit 6. Manage Inspection

| Manage Inspection                     |         |          |
|---------------------------------------|---------|----------|
| Please complete at least one search c | riteria |          |
| Enter Carrier Event Key               |         | ×        |
| Enter Equipment ID (ex: RAIL000012    | 23456)  | ×        |
| From Date                             | To Date |          |
|                                       |         | Q Search |

- 2. Enter one or more fields and the Search button is activated.
- 3. Select Search. The search results are displayed below your search criteria.

#### Exhibit 7. Manage Inspection Results

| lanage Inspection            |                        |                   |           |                                                  |
|------------------------------|------------------------|-------------------|-----------|--------------------------------------------------|
| ease complete at least one s | earch criteria         |                   |           |                                                  |
| Enter Carrier Event Key      |                        | ×                 |           |                                                  |
| nter Equipment ID (ex: RAII  | L0000123456)           | ×                 |           |                                                  |
| rom Date<br>)2/27/2025       | To Date<br>03/17/2025  |                   |           |                                                  |
| Inspection Data/Time         | Proko Inspection Turne | Q Search          | Car Count | Carrier Front Korr                               |
| Inspection Date/Time         | Brake inspection Type  | Inspection Type   | Car Count | Carrier event key                                |
| 03-05-2025 06:54:50          | CLASS1                 | THIRDPARTYTRANSQP | 1         | RAILe12f3603841f44e0be605ecea5ec019c             |
| 03-05-2025 06:54:50          | CLASS1                 | THIRDPARTYTRANSQP | 1         | RAIL1c0d707ccdb74c6088f20f95a3486d7a             |
| 03-05-2025 06:54:50          | CLASS1                 | THIRDPARTYTRANSQP | 1         | RAIL22eb333dea8942978354b379425fda1d             |
| 03-05-2025 06:35:50          | CLASS1ACYL             | TRANSPORTATION    | 1         | RAIL010b123d7f094435b8c2fc588b617adc             |
| 03-05-2025 06:35:50          | CLASS1ACYL             | TRANSPORTATION    | 1         | RAIL7011f5fdeaa8453bbde3af24629a7425             |
| 03-05-2025 06:35:50          | CLASS1ACYL             | TRANSPORTATION    | 1         | RAILb41221f03a0447e39a8eeb130b1a43df             |
| 03-05-2025 06:40:50          | CLASS1ACYL             | TRANSPORTATION    | 1         | RAIL64adeef7efb54490aac0432c7108bc22             |
|                              |                        |                   |           | ltems per page: 10 		 1 - 10 of 191 		   < < > > |

4. To see the details of an inspection, select a row from the search results. The View/Update Inspection page is displayed.

| Exhibit 8. | View/Edit/Delete | Inspection |
|------------|------------------|------------|
|------------|------------------|------------|

| in D VSPSBD303U Train Origin Date 03/03/2025                                                                                                    | ain Details               | C Edit eABS         |                                        |                         |                               |   |                                   |  |
|----------------------------------------------------------------------------------------------------|---------------------------|---------------------|----------------------------------------|-------------------------|-------------------------------|---|-----------------------------------|--|
| vspSBD303U 03/03/2025   Letct either a Brake Inspection or Pre-Departure or both.   ke Inspection Type     specton Details peton Type   peton Type     restor Type   Car Count   15 specton Location peton State Inspection State Inspection State Inspection State Lic - LILLINOIS Car Count 15 spector State pupment Details Equipment Initial Equipment Initial Equipment Initial Equipment Number DTTX Equipment Number DTTX Equipment Sequence in Tain Equipment Sequence in Tain Equipment Sequence in Tain Equipment Sequence in Tain Equipment Sequence in Tain Equipment Sequence in Tain Equipment Seque                                                                                                    | in ID                     |                     |                                        | Train Origin Date       |                               |   |                                   |  |
| Bet either a Brake Inspection or Pre-Departure or both.     ke Inspection Type     spection Details   pection Type   pection Type   Car Count   Car Count   CEHANICAL   Inspection SubType   CEHANICAL   Inspection State   Inspection State   Inspecti                                                                                                    | VSPSBD303U                |                     |                                        | 03/03/2025              |                               |   |                                   |  |
| tended Haul Pre-Departure Inspection Type   spection Details pection Timestamp (03/2025 15:19:24 BNSF BSF B I BYRON Pector Type Car Count Car Count Car Count ECHANICAL Inspection Sub Type T 15 spection Location pection State Inspection State Inspection State <th>elect either a l</th> <th>Brake Inspection or</th> <th>Pre-Departure or both.</th> <th></th> <th></th> <th></th> <th></th> <th></th> | elect either a l          | Brake Inspection or | Pre-Departure or both.                 |                         |                               |   |                                   |  |
| spection Details       pection Timestamp     Inspection Performer Mark     Inspection Performers Name/Id       BNSF     B.T. BYRON       pection Type     B.T. BYRON       ECHANICAL     Inspection SubType       Spection Location       pection SPLC       0000000     Q       Inspection State       Different Initial       DTTX       Equipment Initial       Equipment Initial       Equipment Initial       DTTX       0000659724       L/E Status       Equipment Initial       Equipment Initial                                                                                                    | tended Haul               |                     | ▼                                      | Pre-Departure Inspe     | ection Type                   | - |                                   |  |
| pection Timestamp     Inspection Performer Mark     Inspection Performers Name/Id       V03/2025 15:19:24     BNSF     B T BYRON       pection Type     Car Count       ECHANICAL     Inspection SubType     15   spection Location pection SPLC 0000000 Q Inspection State IL - ILLINOIS CHICAGO        pupment Details   Equipment Initial DTTX 0000658309 L/E Status Equipment Number 00000659724 U/E Status Equipment Sequence in Train 9                                                                                                    | spection Deta             | ails                |                                        |                         |                               |   |                                   |  |
| V03/2025 15:19:24     BNSF     Image: Bit BYRON       bection Type     Car Count       ECHANICAL     Inspection SubType       Sepection Location       section SPC       0000000       Q       IL - ILLINOIS       Equipment Initial       DTTX       Equipment Number       0000659724       L/E Status       Equipment Sequence in Train       DTTX       Equipment Number       DTTX       Equipment Number       DTTX       Equipment Number       DTTX       Equipment Number       DTTX       Equipment Number       DTTX       Equipment Number       DTTX       Equipment Number       DTTX       Equipment Number       DTTX       Equipment Number       DTTX       Equipment Number       DTTX       Equipment Number       DTTX       Equipment Number       DTTX       Equipment Sequence in Train       9                                                                                                    | pection Timestamp         |                     | Inspection Performer Mark              |                         | Inspection Performers Name/Id |   |                                   |  |
| ection Type Inspection SubType Car Count   ICHANICAL Inspection SubType 15   spection Location section State   Inspection State Inspection Station Name   COUDDOOD C IL - ILLINOIS   CHICAGO CHICAGO   spection Location Name   CHICAGO CHICAGO   spection Details   Equipment Initial Equipment Number   DTTX 0000658309   U/E Status Equipment Sequence in Train   DTTX 0000659724   Equipment Initial Equipment Number   DTTX 000059724   Equipment Initial Equipment Number   DTTX Equipment Number   DTTX Equipment Number   DTTX Equipment Number   DTTX Equipment Number   DTTX Equipment Number   DTTX Equipment Number   DTTX Equipment Number   DTTX Equipment Number   DTTX Equipment Number   DTTX Equipment Number   DTTX Equipment Sequence in Train                                                                                                    | /03/2025 15:19            | 24                  | BNSF                                   | <b></b>                 | B T BYRON                     | ÷ |                                   |  |
| CHANICAL     Inspection SubType     15       pection Location<br>ection SPLC<br>000000     Inspection State     Inspection Station Name       uipment Details     CHICAGO       Equipment Initial<br>DTTX     Equipment Number<br>0000658309     L/E Status     Equipment Sequence in Train<br>15       Equipment Initial<br>DTTX     Equipment Number<br>0000659724     L/E Status     Equipment Sequence in Train<br>9       Equipment Initial<br>DTTX     Equipment Number<br>0000659724     L/E Status     Equipment Sequence in Train<br>9       Equipment Initial     Equipment Number<br>0000659724     L/E Status     Equipment Sequence in Train<br>9       Equipment Initial     Equipment Number<br>0000659724     Equipment Sequence in Train<br>9                                                                                                    | ection Type               |                     |                                        |                         | Car Count                     |   |                                   |  |
| spection Location<br>ection SPLC<br>b000000 Q IL - ILLINOIS C HICAGO<br>uipment Details<br>Equipment Initial<br>DTTX 0000658309 L/E Status C Equipment Sequence in Train<br>0000658309 L/E Status C Equipment Sequence in Train<br>Equipment Initial<br>DTTX 0000659724 L/E Status C Equipment Sequence in Train<br>DTTX 0000659724 L/E Status C Equipment Sequence in Train<br>Equipment Initial<br>Equipment Initial<br>Equipment Initial<br>Equipment Initial<br>Equipment Initial<br>Equipment Number<br>DTTX 0000559724 L/E Status Equipment Sequence in Train<br>Equipment Initial<br>Equipment Initial<br>Equipment Initial<br>Equipment Initial<br>Equipment Initial<br>Equipment Initial<br>Equipment Initial<br>Equipment Initial<br>Equipment Initial<br>Equipment Initial                                                                                                    | CHANICAL                  |                     | <ul> <li>Inspection SubType</li> </ul> |                         | 15                            |   |                                   |  |
| Inspection SPLC<br>0000000     Inspection State     Inspection State     Inspection State       uipment Details     Equipment Number<br>0000658309     L/E Status     Equipment Sequence in Train       Equipment Initial<br>DTTX     Equipment Number<br>0000658309     L/E Status     Equipment Sequence in Train       Equipment Initial<br>DTTX     Equipment Number<br>0000659724     L/E Status     Equipment Sequence in Train       Equipment Initial     Equipment Number<br>0000659724     L/E Status     Equipment Sequence in Train       Equipment Initial     Equipment Number     Equipment Sequence in Train     Sequence in Train       Equipment Initial     Equipment Number     Equipment Sequence in Train     Sequence in Train       Equipment Initial     Equipment Number     Equipment Sequence in Train     Sequence in Train                                                                                                    | spection Loca             | ition               |                                        |                         |                               |   |                                   |  |
| Q       IL - ILLINOIS       CHICAGO         uipment Details       Equipment Number       L/E Status       Equipment Sequence in Train         DTTX       0000658309       L/E Status       15         Equipment Initial       Equipment Number       15         DTTX       0000659724       L/E Status       Equipment Sequence in Train         DTTX       0000659724       L/E Status       Equipment Sequence in Train         Equipment Initial       Equipment Number       9       9         Equipment Initial       Equipment Number       Equipment Sequence in Train       9                                                                                                    | ection SPLC               |                     | Inspection State                       |                         | Inspection Station Name       |   |                                   |  |
| uipment Details         Equipment Initial       Equipment Number       15         DTTX       0000658309       L/E Status       15         Equipment Initial       Equipment Number       15         DTTX       0000659724       L/E Status       Equipment Sequence in Train         Equipment Initial       Equipment Number       9         Equipment Initial       Equipment Number       9         Equipment Initial       Equipment Number       9                                                                                                    | 000000                    | Q                   | IL - ILLINOIS                          | $\overline{\mathbf{v}}$ | CHICAGO                       |   |                                   |  |
| Equipment Initial Equipment Number 0000659724 L/E Status P Equipment Sequence in Train 9                                                                                                    | Equipment Initial<br>DTTX |                     | Equipment Number<br>0000658309         |                         | L/E Status                    | - | Equipment Sequence in Train<br>15 |  |
| Equipment Initial Equipment Number Equipment Sequence in Train                                                                                                    | Equipment Initial<br>DTTX |                     | Equipment Number<br>0000659724         |                         | L/E Status                    | • | Equipment Sequence in Train<br>9  |  |
| DNCE 0000000001 L/E Chature - E                                                                                                    | Equipment Initial         |                     | Equipment Number                       |                         | 1/E Shahar                    |   | Equipment Sequence in Train       |  |
|                                                                                                    |                           |                     |                                        |                         |                               |   |                                   |  |

- 5. From the View/Update Inspection page, you can:
  - a. <u>Delete the inspection</u> by selecting the **Delete Inspection** button at the bottom of the page.
  - b. <u>Return to your search results</u> by selecting the **Back to Results** button.
  - c. <u>Edit the inspection</u> by selecting the Edit eABS button. When you select this option, the inspection becomes editable for you to make your updates. You can add more equipment (up to a total of 200) by selecting the + button. Once updates are made, select Submit Inspection at the bottom of the page to submit your changes.

#### Exhibit 9. Edit eABS Action Buttons

| Add more Equipment Details (1 -200) |                 |                   |                     |
|-------------------------------------|-----------------|-------------------|---------------------|
|                                     | Back to Results | Delete Inspection | ✓ Submit Inspection |

# **Querying Mileage**

eABS provides the ability to query the number of miles before the next inspection on <u>moving</u> equipment.

Use the following procedure to query mileage in eABS:

1. From the main menu, select Mileage Query. The Mileage Query page is displayed.

#### Exhibit 10. Mileage Query

| Mileage Query                           |   |
|-----------------------------------------|---|
| Please enter at least one Equipment ID. | 4 |
| Q Search                                |   |

- 2. Enter one or more Equipment IDs, separated by commas and select Search.
- 3. Search results are displayed for equipment that is moving, showing the number of miles until the next inspection.

Exhibit 11. Mileage Query Search Results

| NSF1000, BNSF2000 | , BNSF3000, BNSF4000     |                          |                 |                      |                      |                    |                  |
|-------------------|--------------------------|--------------------------|-----------------|----------------------|----------------------|--------------------|------------------|
|                   |                          |                          |                 |                      | li                   |                    |                  |
| Q Search          | 🛓 Save as CSV            |                          |                 |                      |                      |                    |                  |
| Equipment ID      | Miles to Next Inspection | Last Reported Inspection | Inspection Type | Inspection Type Code | Inspection Performer | Inspection Station | Inspection State |
| BNSF000001000     | 25                       | 2025-03-01               | MECHANICAL      |                      | BNSF                 | Station1           | NC               |
| BNSF000002000     | 11                       | 2025-03-01               | TRANSPORTAT     | ION                  | BNSF                 | Station5           | NC               |
| BNSF000003000     | 80                       | 2025-03-01               | APPROVEDTE      | сн                   | BNSF                 | Station1           | NC               |
|                   | 50                       | 0005 00 04               | ME ON MARIAN    |                      | DNOF                 | Otation 1          | NO               |

### Glossary

- Appendix D Inspection: A specific set of inspection requirements outlined in Appendix D of the relevant safety regulations (often related to brake system testing and other safety checks). These standards ensure the train complies with safety regulations before operation.
- ASCTD (Automated Single Car Test Device): A machine that automates most of the air brake testing for a freight.
- **Brake Inspection**: Sometimes referred to as a 232 inspection, a Brake Inspection is used in freight and other non-passenger trains.
- Class 1 Cycle Train Inspection: A comprehensive inspection of the entire train, including air brake system, mechanical components, and safety equipment. Required every 1,000 miles and performed by a QMI.
- **Class 1A Cycle Train Inspection**: Focuses on the air brake system and related components. Required every 1,000 miles and performed by a QMI or QP.
- Class I Inspection: A comprehensive check covering the air brake system, mechanical components, and safety equipment, typically performed at a terminal every 1,000 miles by a QMI.
- **Class IA Inspection**: Focuses on the air brake system, including brake pipes, valves, and air hoses. Required every 1,000 miles and conducted by a QMI or QP.
- **Class II Inspection**: An intermediate inspection performed when solid blocks of cars are moved between trains. Performed when required by a QP.
- **Class III Inspection**: Verifies train brake system functionality whenever the system is interrupted or train configuration changes. Performed as needed by a QP.
- **Extended Haul Inspection**: Ensures the train is fit for long-distance travel, checking the braking system, wheels, and mechanical components. Required every 1,500 miles and performed by a QMI or QP.
- Inbound Mechanical Inspection: An inspection conducted when the train arrives at a terminal or yard, focusing on mechanical components, including the brake system, to ensure the train is in safe working order before departure.
- **Outbound Mechanical Inspection**: An inspection performed before the train departs a terminal or yard, ensuring the train's mechanical components, including brakes and safety equipment, are in good condition for travel.
- **Pre-Departure Inspection**: Sometimes referred to as a 215 inspection, a Pre-Departure Inspection is to be completed before the train departs either before or after a car is placed in a train.
- **QMI (Qualified Mechanical Inspector)**: A trained and certified professional who performs detailed inspections and maintenance tasks on trains.
- **QP (Qualified Person)**: A trained individual who conducts less complex inspections or tasks under supervision.
- **Shop/Expedite Inspection**: This inspection is often performed in a shop or repair facility, focusing on more detailed inspections or repairs that cannot be completed during routine predeparture checks. It may include expedited checks to get a train ready for immediate departure after servicing.
- **TDTI (Train Data Transfer Interface)**: A system used to transfer data regarding the condition and functionality of the train's components, typically related to the braking system and operational status. It ensures real-time tracking and monitoring of train conditions.

• **Transfer Train Inspection**: Conducted for trains transferring freight between terminals, focusing on the brake system, mechanical components, and cargo restraints. Performed before each transfer trip (less than 20 miles) by a QP.